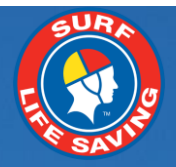

# SLSA Patrol Swap - Members User Guide v1.docx

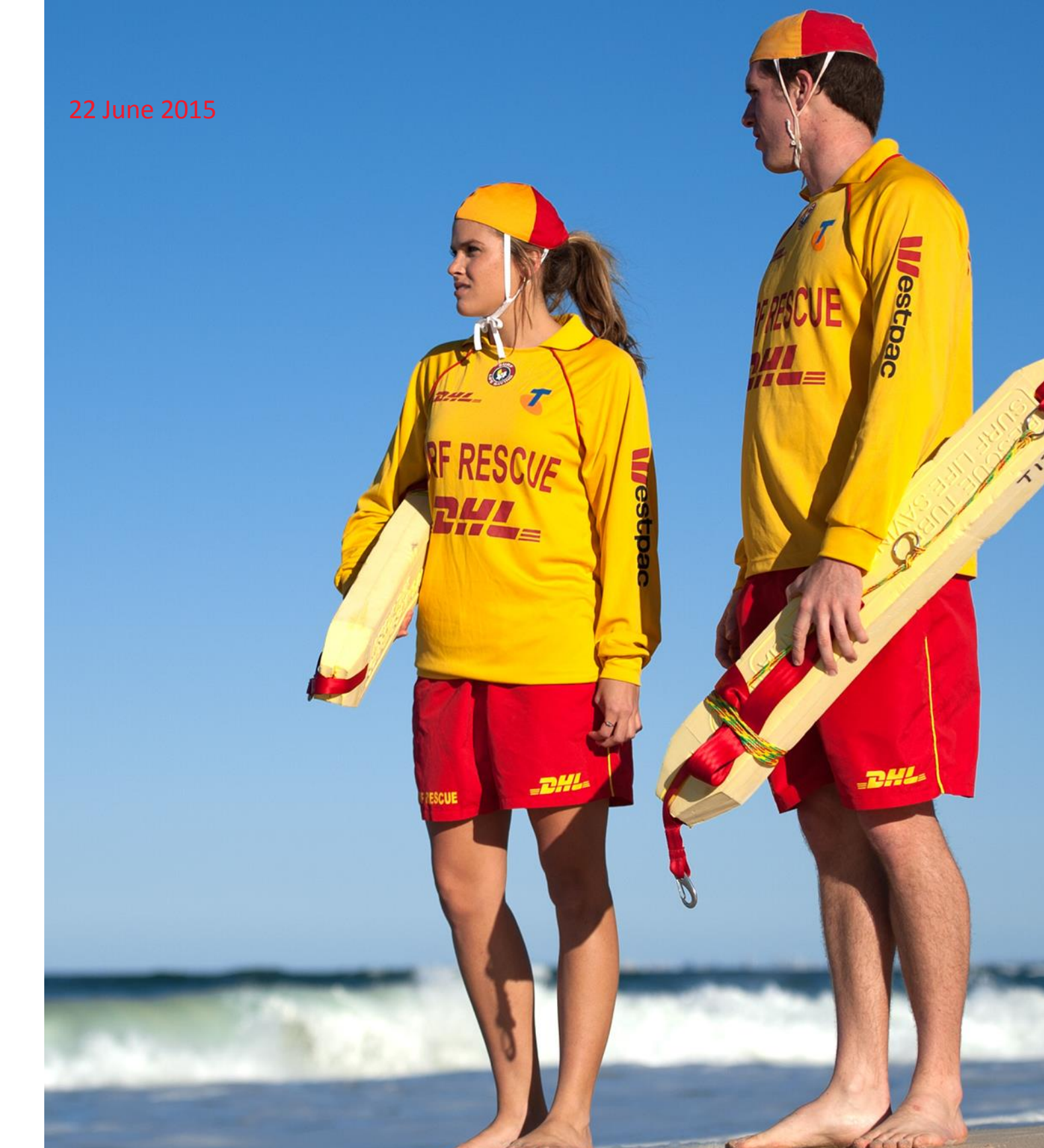

# Contents

| Overview                                                      | 3 |
|---------------------------------------------------------------|---|
| Getting Started                                               | 3 |
| Member Needs a Substitute                                     | 3 |
| How to Request a Sub in a Patrol Roster                       | 3 |
| How to View the Status of My Request or Cancel the Request    | 4 |
| Member Can Perform a Substitute                               | 4 |
| How members can see who needs a Sub and how to accept the Sub | 4 |
| How a member can see who they accepted a Sub for              | 5 |
| How to pull out of being a Sub                                | 6 |
| FAQs                                                          | 7 |

### **Overview**

Patrol swaps (substitutions (sub/s) enables members to indicate when they will be unable to attend a patrol therefore inviting other club members to sub for them. Club members can also accept to sub for another member who is unable to patrol. Members will manage their subs with other club members via the Member Portal > Lifesaving Online tab.

The Patrol Sub performs the following tasks:-

- 1. Displays an invite to eligible members in your club that you require a sub.
- 2. Enables a member to view only patrols that they are eligible to do based on the Awards they hold.
- 3. Enables members to confirm they are able to do a sub for another member.
- 4. Send a notification email when a sub has been accepted

### **Getting Started**

To use the Patrol Sub function members need to:-

- 1. Have a Members Portal Account to create an account go to portal.sls.com.au
- 2. Be in a Patrol Team and meet the Award requirements of the positon they hold in the Patrol team.
- 3. Be rostered for Patrols for a date/s in the future
- 4. Meet any other club By-Laws relating to patrol swaps.

# **Member Needs a Substitute**

Members can view their Patrol Roster by logging in to the Members Portal > Lifesaving Online tab > Patrols tab. Three subtabs display under the Patrol Tab and the Red one indicates sub-tab displaying. The defaul sub-tab is Patrol Roster. The two additional sub-tabs are Patrol Hours and Substitutions.

|                | SURF L                                       | IFE SAVING AUSTRA                              |                                            |                                        |                                        | rcocks - Rebe |  | Change Password |  |  |
|----------------|----------------------------------------------|------------------------------------------------|--------------------------------------------|----------------------------------------|----------------------------------------|---------------|--|-----------------|--|--|
| Hc<br>Personal | ome My Tas<br>Details Men                    | ks My Forms Librai<br>Iberships Awards Patro   | y Comms Management<br>ols Courses Requests | User Administration<br>Online Payments | Forum Lifesaving Online                |               |  |                 |  |  |
|                | Patrol Roster   Patrol Hours   Substitutions |                                                |                                            |                                        |                                        |               |  |                 |  |  |
|                | DISPLAY OPTIO                                | 2014/2015 -                                    | Below are details                          | of your upcoming and/or past           | patrol roster for the selected season. |               |  |                 |  |  |
|                | Group By:                                    | <ul> <li>Date</li> <li>Organisation</li> </ul> | CLOVELLY<br>Patrol Team: Tea               | am 10                                  |                                        |               |  |                 |  |  |
|                | Patrol Team                                  |                                                | Position: ART O                            | perator; Member                        |                                        |               |  |                 |  |  |
|                |                                              | substituting for someone else                  | Sun 05/10/2014                             | 10:00                                  | - 13:00 (3 hrs)                        | Rostered      |  | •               |  |  |
|                |                                              | Update                                         | Sat 25/10/2014                             | 13:30                                  | - 18:00 (4.5 hrs)                      | Rostered      |  | •               |  |  |
|                |                                              |                                                | Sun 16/11/2014                             | 08:30                                  | - 13:30 (5 hrs)                        | Rostered      |  | •               |  |  |

### How to Request a Sub in a Patrol Roster

If a member is rostered for a patrol in the future and they need to get a sub they will see the following screenshot. They would need to click **"I need a substitute".** A pop up will appear **"Do you want to request a substitution for this patrol?"** Click "OK"

| Patrol Ro         | Patrol Roster   Patrol Hours   Substitutions   |                           |                                              |                    |                     |   |  |  |  |
|-------------------|------------------------------------------------|---------------------------|----------------------------------------------|--------------------|---------------------|---|--|--|--|
| DISPLAY OPTIO     | INS                                            | Below are details of your | r upcoming and/or past patrol roster for the | e selected season. |                     |   |  |  |  |
| Patrol<br>Season: | 2015/2016 🔻                                    | TEST NSW CLUB             |                                              |                    |                     |   |  |  |  |
| Group By:         | <ul> <li>Date</li> <li>Organisation</li> </ul> | Patrol Team: Team A       | Patrol Team: Team A                          |                    |                     |   |  |  |  |
|                   | Patrol Team                                    | Position: First Aid Offic | cer                                          |                    |                     |   |  |  |  |
|                   | Display only patrol where I'm                  | Sat 03/10/2015            | 09:00 - 18:00 (9 hrs)                        | Rostered           | I need a substitute | • |  |  |  |
|                   | substituting for someone<br>else               | Season Total: 1 patrol    | s).                                          |                    |                     |   |  |  |  |
|                   | Update                                         |                           |                                              |                    |                     |   |  |  |  |

The screen will now update and display as "Requesting Substitute".

| Patrol Ro                   | Patrol Roster   Patrol Hours   Substitutions                        |                                                  |                                             |                       |   |  |  |  |  |
|-----------------------------|---------------------------------------------------------------------|--------------------------------------------------|---------------------------------------------|-----------------------|---|--|--|--|--|
| DISPLAY OPTIO               | INS                                                                 | Below are details of your                        | r upcoming and/or past patrol roster for th | e selected season.    |   |  |  |  |  |
| Patrol<br>Season:           | 2015/2016 🔻                                                         | TEST NSW CLUB                                    |                                             |                       |   |  |  |  |  |
| Group By:                   | <ul> <li>Date</li> <li>Organisation</li> <li>Patrol Team</li> </ul> | Patrol Team: Team A<br>Position: First Aid Offic | cer                                         | $\mathbf{i}$          |   |  |  |  |  |
|                             | Display only patrol where I'm                                       | Sat 03/10/2015                                   | 09:00 - 18:00 (9 hrs)                       | Requesting Substitute | ٥ |  |  |  |  |
| substituting for so<br>else | substituting for someone<br>else                                    | Season Total: 1 patrol(                          | 's).                                        |                       |   |  |  |  |  |
|                             | Update                                                              |                                                  |                                             |                       |   |  |  |  |  |

### How to View the Status of My Request or Cancel the Request

At any time a member can check the status of requested subs by clicking the "Substitutions" tab. The screenshot below shows a Patrol that still requires a sub and how to cancel the request for a sub.

| Patrol Roster   Patrol Hours   Substitutions |                                                       |                        |                                                 |              |                   |                       |                                   |  |  |
|----------------------------------------------|-------------------------------------------------------|------------------------|-------------------------------------------------|--------------|-------------------|-----------------------|-----------------------------------|--|--|
| DISPLAY OPTION                               | S                                                     | Below are details of y | our upcoming patrols for                        | which you've | requested for sub | ostitution            | Click Remove if you               |  |  |
| Group By:                                    | Date                                                  | TEST NSW CLUB          | TEST NSW CLUB                                   |              |                   |                       | no longer require the Sub         |  |  |
|                                              | <ul> <li>Organisation</li> <li>Patrol Team</li> </ul> | Patrol Team: Team      | Patrol Team: Team A Position: First Aid Officer |              |                   |                       |                                   |  |  |
|                                              |                                                       | Position: First Aid C  |                                                 |              |                   |                       |                                   |  |  |
|                                              | Opdate                                                | Date                   | Time                                            | Club         | Team              | Status                | Person/sub Agreed Contact Actions |  |  |
|                                              |                                                       | Sat 03/10/2015         | 09:00 - 18:00 (9 hrs)                           |              |                   | Requesting Substitute | Remove                            |  |  |
|                                              |                                                       | Season Total: 1 pat    | Season Total: 1 patrol(s).                      |              |                   |                       |                                   |  |  |

### **Member Can Perform a Substitute**

#### How members can see who needs a Sub and how to accept the Sub

To view who needs a sub login to the Members Portal > Lifesaving Online > Patrols tab > Substitutions

| SURF LIFE SAVING AUSTRALIA<br>MEMBERS PORTAL |                                              |               |         |          |          |                        |       | ks - Rebecca Cocks (SLS ld |  |
|----------------------------------------------|----------------------------------------------|---------------|---------|----------|----------|------------------------|-------|----------------------------|--|
| Home                                         | My Tasks                                     | My Forms      | Library | Comms Ma | nagement | User Administration    | Forum | Lifesaving Online          |  |
| Personal Deta                                | ails Member                                  | rships Awards | Patrols | Courses  | Requests | <b>Online Payments</b> |       |                            |  |
|                                              |                                              |               |         |          |          |                        |       |                            |  |
| Patr                                         | Patrol Roster   Patrol Hours   Substitutions |               |         |          |          |                        |       |                            |  |

Scroll down until you see the section **"Below are details of patrols that other members have identified as needing a substitute**". You will then be able to view who requires a sub including the date, time, Member, Team, Position and the option to confirm that you can do the sub. To accept the patrol click "I can do this". A pop up will appear "Do you want to accept the substitution request on this patrol?" Click OK. Once accepted the patrol will no longer display in the section **"details of patrols that other members have identified as needing a substitute"**.

| Below are details of all patrols that other members have identified as needing a substitute |                  |          |         |      |           |          |  |  |
|---------------------------------------------------------------------------------------------|------------------|----------|---------|------|-----------|----------|--|--|
| TEST NSW CLUB                                                                               |                  |          |         |      |           |          |  |  |
| Patrol Team: Team A                                                                         |                  |          |         |      |           |          |  |  |
| Date                                                                                        | Time             | Club     | Member  | Team | Position  | Actions  |  |  |
| Sat 03/10/2015                                                                              | 09:00 - 18:00 (9 | Test NSW | Rebecca | Team | First Aid | I can do |  |  |
|                                                                                             | hrs)             | Club     | Cocks   | A    | Officer   | this     |  |  |

### How a member can see who they accepted a Sub for

In the previous example the member confirmed they could do a patrol in Patrol Team A on Saturday, 03 October 2015, 0900-1800hrs.

The member who accepted to do the Sub can view this by clicking the Patrol Roster tab and ticking the box **"Display only patrol where I'm substituting for someone else"** and click Update.

| Patrol Roster   Patrol Hours   Substitutions |                               |               |  |  |  |  |  |  |  |
|----------------------------------------------|-------------------------------|---------------|--|--|--|--|--|--|--|
| DISPLAY OPTION                               | Below are deta                |               |  |  |  |  |  |  |  |
| Patrol Season:                               | 2015/2016 🗸                   |               |  |  |  |  |  |  |  |
| Group By:                                    | O Date                        | MACMASTERS    |  |  |  |  |  |  |  |
|                                              | Organisation     Patrol Team  | Patrol Team:  |  |  |  |  |  |  |  |
|                                              | Display only patrol where I'm | Position: Bro |  |  |  |  |  |  |  |
| • • •                                        | substituting for someone else | Sun 21/09/201 |  |  |  |  |  |  |  |
|                                              | Update                        | Mon 06/10/201 |  |  |  |  |  |  |  |
|                                              |                               | Sun 26/10/201 |  |  |  |  |  |  |  |

The updated screen will **only** display the substitute patrols the member has confirmed.

| Below are details of your upcoming and/or past patrol roster for the selected season. |                       |              |      |   |  |  |  |  |  |
|---------------------------------------------------------------------------------------|-----------------------|--------------|------|---|--|--|--|--|--|
| TEST NSW CLUB                                                                         |                       |              |      |   |  |  |  |  |  |
| Patrol Team: Team A                                                                   |                       |              |      |   |  |  |  |  |  |
| Position: IRB Cre                                                                     | w; First Aid Officer  |              |      |   |  |  |  |  |  |
| Sat 03/10/2015                                                                        | 09:00 - 18:00 (9 hrs) | Substituting | Undo | • |  |  |  |  |  |
| Season Total: 1 patrol(s).                                                            |                       |              |      |   |  |  |  |  |  |
|                                                                                       |                       |              |      |   |  |  |  |  |  |

### How to pull out of being a Sub

The screenshot below displays the details of a patrol a member has confirmed they will do a sub. If they are no longer able to do the sub they can click the "Undo" option. A pop up will then display **"Do you want to cancel your substitution on this patrol? You'll no longer be able to perform this substitution".** Click OK. The sub patrol will then be removed from your patrol list.

| Below are details of your upcoming and/or past patrol roster for the selected season. |                       |                            |                             |       |  |  |  |  |
|---------------------------------------------------------------------------------------|-----------------------|----------------------------|-----------------------------|-------|--|--|--|--|
| TEST NSW CLUB                                                                         |                       | Click "Undo" if<br>able to | you are no lo<br>do the Sub | onger |  |  |  |  |
| Patrol Team: Team A                                                                   |                       |                            |                             |       |  |  |  |  |
| Position: IRB Crev                                                                    | v; First Aid Officer  |                            |                             |       |  |  |  |  |
| Sat 03/10/2015                                                                        | 09:00 - 18:00 (9 hrs) | Substituting               | Undo                        | •     |  |  |  |  |
| Season Total: 1 patrol(s).                                                            |                       |                            |                             |       |  |  |  |  |
|                                                                                       |                       |                            |                             |       |  |  |  |  |

Different views the member who created the invite for the sub will be able to view the in their Patrols > Substitutions tab. *Display One - If person who accepted the Sub and has not clicked the "Undo"* 

| Patrol Rost    | Patrol Roster   Patrol Hours   Substitutions     |                        |                                                                                        |               |        |             |                  |                        |            |         |
|----------------|--------------------------------------------------|------------------------|----------------------------------------------------------------------------------------|---------------|--------|-------------|------------------|------------------------|------------|---------|
| DISPLAY OPTION | S                                                | Below are details of y | Below are details of your upcoming patrols for which you've requested for substitution |               |        |             |                  |                        |            |         |
| Group By:      | Date     Organisation     Patrol Team     Update | TEST NSW CLUB          |                                                                                        |               |        |             |                  |                        |            |         |
|                |                                                  | Position: First Aid O  | fficer<br>Time                                                                         | Club          | Team   | Status      | Person/sub       | Agreed                 | Contact    | Actions |
|                |                                                  | Sat 03/10/2015         | 09:00 - 18:00 (9 hrs)                                                                  | Test NSW Club | Team A | Substituted | Travis<br>Klerck | 06/20/2015<br>11:25:00 | 0400975283 |         |
|                |                                                  | Season Total: 1 patr   | Season Total: 1 patrol(s).                                                             |               |        |             |                  |                        |            |         |
|                |                                                  |                        |                                                                                        |               |        |             |                  |                        |            |         |

#### Display Two - If person who accepted the Sub has clicked the "Undo"

| Below are details of your upcoming patrols for which you've requested for substitution |                          |      |      |                                          |            |        |         |         |  |
|----------------------------------------------------------------------------------------|--------------------------|------|------|------------------------------------------|------------|--------|---------|---------|--|
| TEST NSW CLUB                                                                          |                          |      |      |                                          |            |        |         |         |  |
| Date                                                                                   | Time                     | Club | Team | Status                                   | Person/sub | Agreed | Contact | Actions |  |
| Mon 20/04/2015                                                                         | 09:00 - 10:00<br>1 hours |      |      | Requesting Substitute<br>(Sub cancelled) |            |        |         | Remove  |  |
| Season Total: 1 patrol(s).                                                             |                          |      |      |                                          |            |        |         |         |  |

## FAQs

### What happens if I get a confirmed sub and then I find out I am free to patrol?

Contact the member using the contact details provided in the Substitutions tab and ask them to Undo their confirmed sub. This will have to be done within the timeframe set by the club in Surfguard for "Undoing" a Sub. Default display is 48 hours.

| Patrol Roster   Patrol Hours   Substitutions |                                                                                     |                                                                                        |                       |                                                        |              |             |                  |                        |            |         |
|----------------------------------------------|-------------------------------------------------------------------------------------|----------------------------------------------------------------------------------------|-----------------------|--------------------------------------------------------|--------------|-------------|------------------|------------------------|------------|---------|
| DISPLAY OPTIONS Patrol Season: 2015/2016     |                                                                                     | Below are details of your upcoming patrols for which you've requested for substitution |                       |                                                        |              |             |                  |                        |            |         |
| Group By:                                    | <ul> <li>Date</li> <li>Organisation</li> <li>Patrol Team</li> <li>Update</li> </ul> | TEST NSW CLUB<br>Patrol Team: Team A<br>Position: First Aid Officer                    |                       |                                                        |              |             |                  |                        |            |         |
|                                              |                                                                                     | Date                                                                                   | Time                  | Club                                                   | Team         | Status      | Person/sub       | Agreed                 | Contact    | Actions |
|                                              |                                                                                     | Sat 03/10/2015                                                                         | 09:00 - 18:00 (9 hrs) | Test NSW Club                                          | Team A       | Substituted | Travis<br>Klerck | 06/20/2015<br>11:25:00 | 0400975283 |         |
|                                              |                                                                                     | Season Total: 1 patro                                                                  | i(s). s               | ub has been confirmed and<br>Contact Details of Sub di | Name & splay |             |                  |                        |            |         |

Is there a blackout period for when you can't "Undo" a sub you have confirmed? The default blackout period is 48 hours prior to start of patrol.